## SISTEMA GESTIÓN ESTUDIANTES

## **CAMBIAR CICLO LECTIVO**

### - DIRECTOR -

### - PERSONAL AUTORIZADO -

# - NIVEL INICIAL - NIVEL PRIMARIO - MODALIDAD ADULTOS -

(NO APLICA A NIVEL SECUNDARIO)

Secretaría de Gestión Administrativa Dirección de Sistemas (+54) (0351) 4462400 int. 3026 - 3010 - 3011 Santa Rosa 751- 3er Piso Córdoba Capital - República Argentina.

### ÍNDICE

| S | ISTEMA GESTIÓN ESTUDIANTES        | . 1 |
|---|-----------------------------------|-----|
|   | 1. Acceso a Cambiar Ciclo Lectivo | . 3 |
|   | 2. Condición Promovido            | . 5 |
|   | 3. Condición Repitente            | . 7 |
|   | 4. Condición Libre Asistencia     | . 8 |
|   | 5. Condición Egresado             | . 8 |

ENTRE

### SISTEMA GESTIÓN ESTUDIANTES - CAMBIAR CICLO LECTIVO -

El Sistema Gestión Estudiantes permite cambiar a los Estudiantes de un Ciclo Lectivo a otro sin volver a Matricularlos.

Esta acción puede ser efectuada por el Directivo del Establecimiento o el Personal Autorizado por él.

#### 1. Acceso a Cambio de Ciclo

En la sección Prematricular/Matricular, se encuentra el acceso a la opción "Cambiar Ciclo Lectivo" correspondiente al Ciclo Lectivo actual:

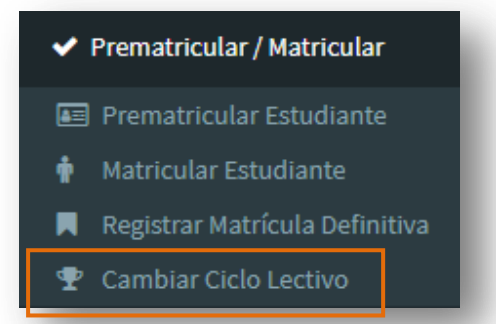

Al ingresar en esa sección, seleccionar el Curso donde se encuentra matriculado actualmente el Estudiante.

| /a. Director/a o Personal Autorizado: Antes de registrar los cambios<br>rrectos. | de condición de cada estudiantes, verifique que la acción a to | mar y el curso en donde desea matricular sean los |   |
|----------------------------------------------------------------------------------|----------------------------------------------------------------|---------------------------------------------------|---|
| o:Seleccione un curso                                                            |                                                                |                                                   |   |
| Consultar                                                                        |                                                                |                                                   |   |
|                                                                                  |                                                                |                                                   | _ |
| - DETALLE PLANES DE ESTUDIO DEL ESTABLECIMIENTO-                                 |                                                                |                                                   |   |
| 66/130446 - FRIMARIA JORINADA SIMPLE                                             |                                                                |                                                   |   |
|                                                                                  |                                                                |                                                   |   |
|                                                                                  |                                                                |                                                   |   |
|                                                                                  | Acción                                                         | Matricular en                                     |   |
| Nro. Doc. Sexo Estudiante                                                        |                                                                |                                                   |   |
| Nro. Doc. Sexo Estudiante                                                        | No hay datos disponibles en la tabla                           |                                                   |   |

Hacer clic en

Secretaría de Gestión Administrativa Dirección de Sistemas (+54) (0351) 4462400 int. 3026 - 3010 - 3011 Santa Rosa 751- 3er Piso Córdoba Capital - República Argentina.

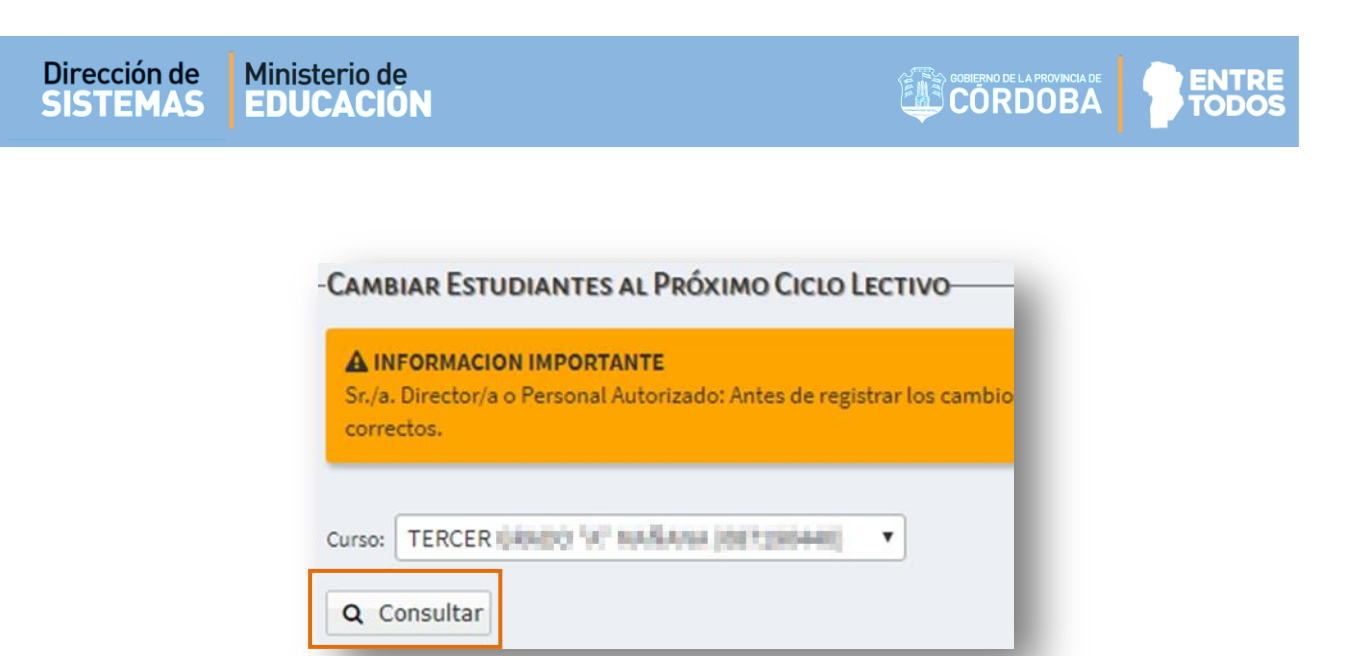

El Sistema muestra el listado de todos los Estudiantes matriculados en el Curso elegido.

|   | Nro. Doc.    | Sexo      | Estudiante  | Acción | Matricular en |
|---|--------------|-----------|-------------|--------|---------------|
|   | 1000         | F         | BARRIONUEVO |        |               |
| D |              | м         | PREGOT      |        |               |
|   | Registrar co | ndición ( | de alumnos  |        |               |

Al seleccionar un Estudiante en la columna **Nro. Doc.**, se habilitan las opciones para registrar la nueva condición del mismo.

| Nro. Doc. | Sexo | Estudiante  | Acción      | Matricular en                           |
|-----------|------|-------------|-------------|-----------------------------------------|
|           | F    | BARRIONUEVO | Promovido 🔻 | SALA DE CINCO "A " MAÑANA (687196449) 🔻 |
| 1.0       | М    | PREGOT.     |             |                                         |
|           |      |             |             | C                                       |
|           |      |             |             |                                         |
|           |      |             |             |                                         |

También puede seleccionar a todos los Estudiantes de una vez, al tildar el casillero superior, de esta manera, es posible realizar Cambios de Ciclo de manera masiva.

|   | Nro. Doc. | Sexo | Estudiante  | Acción      | Matricular en                           |
|---|-----------|------|-------------|-------------|-----------------------------------------|
| ) | 0.000     | F    | BARRIONUEVO | Promovido 🔻 | SALA DE CINCO "A " MAÑANA (687196449) 🔻 |
| ) | 1000      | м    | PREGOT      | Promovido 🔻 | SALA DE CINCO "A " MAÑANA (687196449) 🔻 |
|   |           |      |             |             |                                         |

En la columna "Acción" se habilita la selección de la Condición del Estudiante. Las opciones habilitadas son:

Promovido
 Repitente
 Libre Asistencia

Acción
Promovido
Promovido
Repitente
Libre Asistencia

#### 2. Condición Promovido

Para cambiar un Estudiante de Ciclo Lectivo, en la columna "Acción" elegir la opción Promovido. A continuación, en la columna "Matricular en" las opciones que se desplegarán, serán las que correspondan al Curso que le sigue al realizado en el Ciclo Lectivo anterior.

Por ej.: Si el Estudiante cursó Tercer Grado en el Ciclo Lectivo actual, al seleccionar Promover se desplegarán las opciones de secciones disponibles para Cuarto Grado.

|   | Nro. Doc. | Sexo | Estudiante | Acción      | Matricular en                          |
|---|-----------|------|------------|-------------|----------------------------------------|
| / | 20002000  | F    | VEGA ELENA | Promovido 🔻 | CUARTO GRADO "A " MAÑANA (687196446) 🔻 |
|   |           |      |            |             |                                        |

#### Secretaría de Gestión Administrativa Dirección de Sistemas (+54) (0351) 4462400 int. 3026 - 3010 - 3011 Santa Rosa 751- 3er Piso Córdoba Capital - República Argentina.

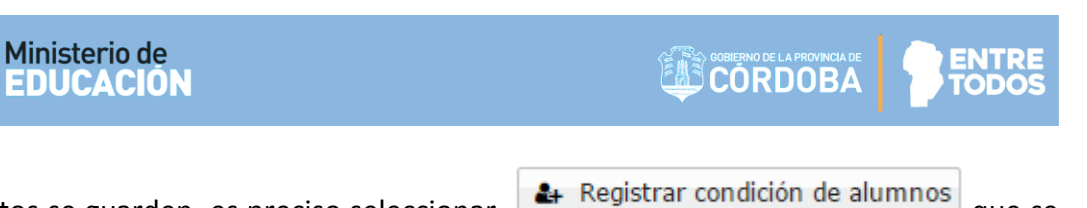

Para que los datos se guarden, es preciso seleccionar encuentra al pie de la tabla.

Dirección de

SISTEMAS

El Sistema solicita verificar atentamente la Acción a realizar antes de confirmar la Promoción ya que no se puede revertir esta acción.

| VEGA ELENA Promovido CUARTO GRADO "A" MAÑANA (687196446)<br>COnfirmar Volver | Sr./a. Director/a o F | Personal Autorizado: Antes de registrar los ca | A INFORMACION IMPORTANTE<br>ambios de condición de cada estudiantes, verifique que la acción a tomar y el curso en donde desea matricular sean los<br>correctos. |
|------------------------------------------------------------------------------|-----------------------|------------------------------------------------|----------------------------------------------------------------------------------------------------|
| Confirmar                                                                    | VEGA ELENA            | Promovido                                      | <b>Curso: TERCER GRADO "A" MAÑANA (687196446)</b><br>CUARTO GRADO "A " MAÑANA (687196446)                                                                        |
|                                                                              |                       |                                                | Confirmar                                                                                                    |

Al Confirmar, el Sistema informa que se han registrado los cambios.

| Mensaje                              | х              |
|--------------------------------------|----------------|
| Se registraron condiciones<br>éxito. | de alumnos con |
|                                      | ок             |

Puede verificar si los Estudiantes han sido promovidos correctamente seleccionando la pestaña del Ciclo Lectivo siguiente. En esa sección, se muestra un listado de Estudiantes promovidos por Curso.

| o. Documento | Sexo | Estudiante |    |
|--------------|------|------------|----|
| 002000       | F    | VEGA ELENA |    |
|              |      |            | 00 |
|              |      |            |    |
|              |      |            |    |

que se

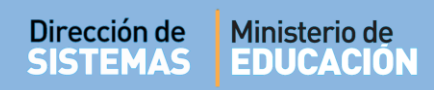

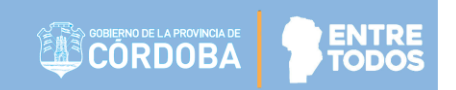

#### 3. Condición Repitente

La segunda acción, permite registrar un Estudiante en situación de **Repitente**.

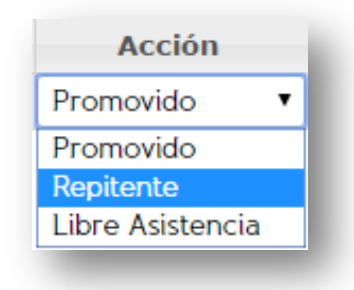

Al seleccionarlo, en la columna "**Matricular en**" se muestran las opciones de sección del mismo Curso en el que fue matriculado en el Ciclo Lectivo anterior.

| Consultar DETALLE PLA 687196446 - PRIMA                  | NES DE E           | STUDIO DEL ESTABLECI | MIENTO |                       |                                                                                                    |    |
|----------------------------------------------------------|--------------------|----------------------|--------|-----------------------|----------------------------------------------------------------------------------------------------|----|
| Ciclo Lectivo 201           Nro. Doc.           20002000 | Ciclo<br>Sexo<br>F | Ectivo 20            |        | Acción<br>Repitente 🔻 | Matricular en<br>TERCER GRADO "A " MAÑANA (687196446) •<br>TERCER GRADO "A " MAÑANA (687196446) •<br>TERCER GRADO "B " TARDE (687196446) | 00 |
| <b>≜</b> +Registrar co                                   | ndición d          | e alumnos            |        | I                     |                                                                                                    |    |

Para que los datos se guarden, es preciso seleccionar Registrar condición de alumnos el cual se encuentra al pie de la grilla.

### 4. Condición Libre Asistencia

El Sistema permite indicar a aquellos Estudiantes que no promovieron por quedar libres a causa de haber superado el límite de inasistencias. Para ello, solo es necesario elegir esa opción.

| ) | Nro. Doc. | Sexo | Estudiante | Acción             | Matricular en |  |
|---|-----------|------|------------|--------------------|---------------|--|
| ð | 20002000  | F    | VEGA ELENA | Libre Asistencia 🔻 |               |  |
|   |           |      |            |                    |               |  |

Para que los datos se guarden, es preciso seleccionar Registrar condición de alumnos

Los Estudiantes con esta condición dejan de estar matriculados en el Establecimiento.

#### 5. Condición Egresado

A los Estudiantes que cursaron y aprobaron el último año de un determinado Nivel Educativo, corresponde promoverlos como **Egresados**.

En la columna **"Acciones"** elegir la opción Promovido, automáticamente en la columna **"Matricular en"** aparecerá la opción **Egresado**:

Se muestra un ejemplo de todo un curso para Egresar:

| 7 | Nro. Documento | Sexo | Estudiante       | Acción      | Matricular en |
|---|----------------|------|------------------|-------------|---------------|
| ~ | 41700 B000     | м    | DIAZ DARIO       | Promovido 💌 | Egresado 💌    |
| ~ | - Contractor   | м    | STOLL AGUSTIN    | Promovido 💌 | Egresado 💌    |
| ~ | e tenne        | F    | GARCIA ROMINA    | Promovido 💌 | Egresado 💌    |
| ~ | 40070030       | F    | GARRIDO VERONICA | Promovido 💌 | Egresado 💌    |
| ~ | WHICH HARD     | F    | NOTRENI JULIANA  | Promovido 💌 | Egresado 💌    |
| 7 |                | F    | VILLADA MARCELA  | Promovido 💌 | Egresado 💌    |

Una vez que los Estudiantes se encuentren Egresados, dejan de estar matriculados en ese Establecimiento y estarán en condiciones de matricularse en el siguiente Nivel Educativo en otro Establecimiento de la forma que se especifica en el **instructivo llamado "Matricular Estudiantes**", alojado en <u>http://www.cba.gov.ar/gestion-Estudiantes/</u> En PDF o en Video.

## **FIN DEL TUTORIAL**